# Združevanje plačilnih nalogov z enakim TRR (zbirni nalog)

Zadnja sprememba 04/10/2024 11:04 am CEST

Program omogoča združevanje nalogov, ki imajo enak bančni račun prejemnika.

## Priprava zbirnega plačilnega naloga

| 1 | V meniju <b>Banka &gt; Plačilni nalogi,</b>          |
|---|------------------------------------------------------|
| 2 | dodamo kljukico pred nalogi, ki jih bomo združili in |

kliknemo Združevanje,

3 program prikaže izbrane plačilne naloge,

4 nato kliknemo **Izvedi**.

5 Program vpraša. "Izvedle se bodo izbrane aktivnosti. Želite nadaljevati?

6 Izberemo V redu.

Program pripravi zbirne naloge za prejemnike, ki so imeli več različnih nakazil na isti TRR.

8 Po končani pripravi zbirnega naloga, kliknemo **Izvoz v banko**, program bo predlagal predhodno pripravljen zbirni nalog.

9

Na zbirnem nalogu je vpisan:

- skupni znesek za plačilo in
- v polju Namen plačila pa Zbirni nalog. Namen plačila lahko poljubno uredimo (npr. dodamo številke računov, ki smo jih plačali).

10

S klikom na **Zbirni** prikaže vsebino zbirnega naloga kjer lahko urejamo

podatke:

• S klikom Uredi, lahko popravimo zbirnemu plačilnemu nalogu datum

#### plačila, kodo namena in namen plačila.

 Na dnu zbirnega naloga je preglednica nalogov, iz katerih je zbirni nalog nastal.

### minimax

| Plačilni   | nalogi                                                                                                    |                         |                                                |                   |             |                   |               |                   |              |                                               |             |               |
|------------|----------------------------------------------------------------------------------------------------|-------------------------|------------------------------------------------|-------------------|-------------|-------------------|---------------|-------------------|--------------|-----------------------------------------------|-------------|---------------|
| × Zapr     | × Zapri Izvoz v banko Tiskanje Združevanje Brisanje Obveznosti do delavcev Premakni med neplačane Tiskanje seznama |                         |                                                |                   |             |                   |               |                   |              |                                               |             |               |
| + Nov      | Najdi                                                                                                    | ۹                       |                                                |                   |             |                   |               |                   |              |                                               |             |               |
| Naziv prej | taziv prejemnika:<br>Leferenca prejemnika:                                                                         |                         | Namen / Koda:<br>Znesek:<br>Poslano v plačilo: |                   |             |                   | 1             |                   | Račun n      | Račun nalogodajalca:                          |             | ~             |
| Referenca  |                                                                                                    |                         |                                                |                   |             |                   |               | -                 | Modul:       |                                               | ~           |               |
| Račun pre  |                                                                                                    |                         |                                                |                   |             | 83                | -             |                   | Dokume       | Dokument:                                     |             | ~             |
| Opombe:    |                                                                                                    |                         | E                                              | Datum zapadlosti: |             | 2                 | 🖻 – 🖹 Status: |                   |              | Plačani ali niso za plačilo $\varkappa~~\vee$ |             |               |
| Izbrani na | alogi                                                                                                    |                         |                                                |                   |             |                   |               |                   |              |                                               |             |               |
| □ t↓       | Znesek                                                                                                    | Namen plačila           | Prejemnik                                      |                   | Zapadlost † | Poslano v plačilo | Rad           | žun nalogodajalca |              | Referenca nalogodajalca                       | Koda namena | Račun prejemn |
| ~          | 1.73 EUR                                                                                                    | Prispevek za ZAP (5.23) | RS PREHODNI DAVČNI PODRAČUN                    |                   | 9.10.2023   |                   | SI5           | 6                 | 1 (ABANSI2X) | SI00 5266073802                               | LBRI        | SI56          |
| ~          | 4.18 EUR                                                                                                    | Prispevek za ZAP (4.23) | RS PREHODNI DAVČNI PODRAČUN                    |                   | 7.9.2023    |                   |               | 6                 | 1 (ABANSI2X) | SI00 5266415260                               | LBRI        | SI56          |
| ~          | 1.70 EUR                                                                                                    | Prispevek za ZAP (7.23) | RS PREHODNI DAVČNI PODRAČUN                    |                   | 28.8.2023   |                   |               | 6                 | 1 (ABANSI2X) | SI00 5267554129                               | LBRI        | SI56          |
|            |                                                                                                    |                         |                                                |                   |             |                   |               |                   |              |                                               |             |               |

## Preklic zbirnega naloga

Če smo združili napačne naloge, jih lahko prekličemo:

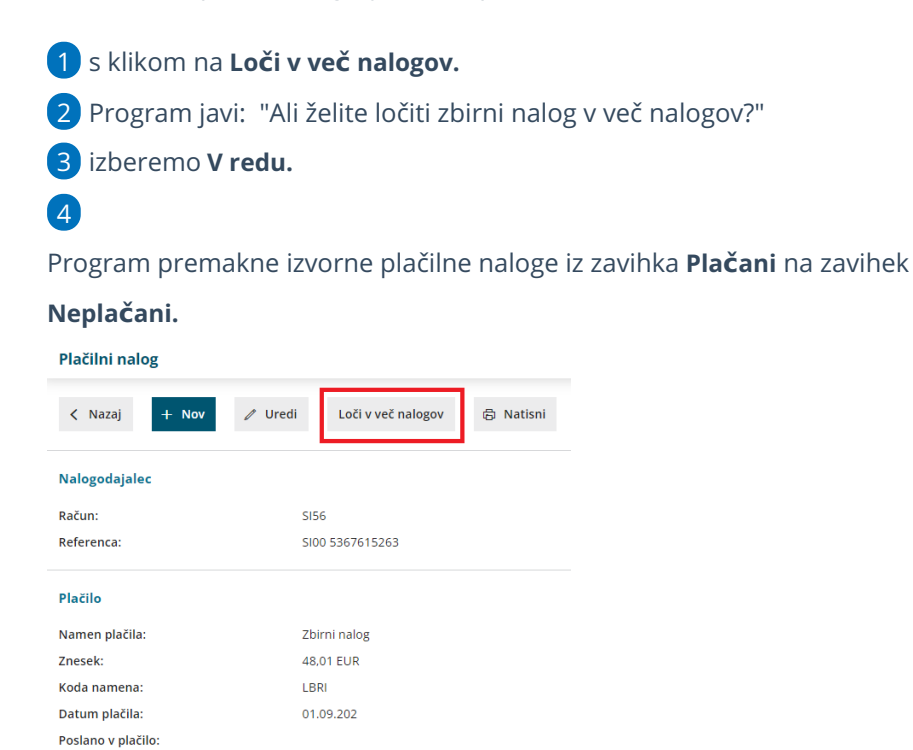

Opomba: